## 日本語フォント選択

Options -> IDE をクリックします。

| <b>B</b> C  |      |         |         |         |      |       | Compile | -        | ×            |  |   |
|-------------|------|---------|---------|---------|------|-------|---------|----------|--------------|--|---|
| File        | Edit | Search  | Options | Compile | View | Tools | Debug   | Document | User Toolbar |  | ۵ |
| -           | 1    | -       |         | 6       |      |       |         |          |              |  | 2 |
|             | 2    |         |         | - 💛     |      |       |         |          |              |  | - |
| <u>I</u> DE |      | Project | Printer | Updat   | es   |       |         |          |              |  |   |
|             |      | Op      | tions   |         |      |       |         |          |              |  |   |
|             |      |         |         |         |      |       |         |          |              |  |   |

次の画面は IDE の画面です。 Options のダイアログが現れます ので、次の画面の様に Display をクリックします。 Editor Font で 日本語を選択して下さい。

|              | Options                                                                             |          |                                                         |                                        | 8      | 3 |
|--------------|-------------------------------------------------------------------------------------|----------|---------------------------------------------------------|----------------------------------------|--------|---|
| General      | Editor Font                                                                         | 1 2 3    | // Syntax Hig<br>#include <sto<br>int function</sto<br> | shlighting<br>lio.h><br>(long param) { |        | ^ |
| Display      |                                                                                     | 4        | int i, j =                                              | : 0;                                   |        |   |
| Colors       | Margins                                                                             | 567      | /* Iterate<br>for (i = (<br>i += p                      | 1 */<br>); i < 5; i++)<br>param;       | {      |   |
| Keyboard     | ☑ Visible left margin                                                               | 8        | j += (                                                  | 1x234;<br>("¥r¥r%u" 1):                |        |   |
| Toolbars     | <ul> <li>✓ Visible right margin</li> <li>80</li> <li>✓ Show line Numbers</li> </ul> | 10<br>11 | }<br>return j;                                          | ( +I +II/0 <b>U</b> ,J),               |        |   |
| Tools        |                                                                                     | 12       | 1                                                       |                                        |        |   |
| Paths        | Menu Style                                                                          |          |                                                         |                                        |        |   |
|              | SuperBar                                                                            | ~        |                                                         |                                        |        |   |
| Dialogs      | Color Scheme                                                                        |          |                                                         |                                        |        |   |
| Associations | Silver                                                                              | ~        |                                                         |                                        |        |   |
|              |                                                                                     |          |                                                         |                                        |        | * |
|              |                                                                                     | Defaults | OK                                                      | Apply                                  | Cancel |   |